## **INSTRUCTIONS FOR CHECKING THE STATUS OF YOUR DEPARTMENT AGREEMENT**

ONBASE WEB VERSION

Open web browser and go to <u>https://onbase.louisville.edu/onbase/Login.aspx</u>. Login when the screen below appears.

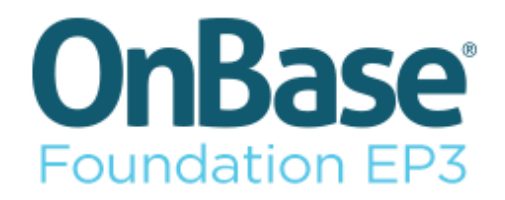

| Ţ | AD.LOUISVILLE.EDU |  |  |  |  |  |
|---|-------------------|--|--|--|--|--|
| 2 | AMHORN03          |  |  |  |  |  |
| ≜ | ••••••            |  |  |  |  |  |
|   |                   |  |  |  |  |  |
|   | Login             |  |  |  |  |  |

Once logged in you should a screen like the one below. Click on the 3 parallel bars at the left side.

| Document Retrieval                  |     |  |  |  |  |
|-------------------------------------|-----|--|--|--|--|
| Document Types                      |     |  |  |  |  |
| <u>Q</u>                            |     |  |  |  |  |
| ATH - ATHLETICS                     | ✓ ▲ |  |  |  |  |
| ATH - Payroll Deduction             |     |  |  |  |  |
| CTL - AP VOUCHER AND GENERAL LEDGER |     |  |  |  |  |
| CTL - Department General Ledger     |     |  |  |  |  |
| CTL - General Ledger Cover Sheet    |     |  |  |  |  |
| CTL - JV Approval Docs              |     |  |  |  |  |
| CTL - JV Backup Docs                |     |  |  |  |  |
| CTL - JV Spreadsheet                |     |  |  |  |  |
| FI - PROCARD                        | ✓   |  |  |  |  |
| FL - Procard Additional Items       |     |  |  |  |  |
| 0 SELECTED                          |     |  |  |  |  |
|                                     |     |  |  |  |  |
| Document Date                       |     |  |  |  |  |
| <                                   |     |  |  |  |  |
| Search Type                         | :   |  |  |  |  |
| KEYWORDS TEXT NOTES                 | :   |  |  |  |  |
|                                     |     |  |  |  |  |
|                                     |     |  |  |  |  |
|                                     |     |  |  |  |  |
|                                     |     |  |  |  |  |

You should see the screen below after you click on the blue bars. Click on Gallery located under Reporting Dashboards.

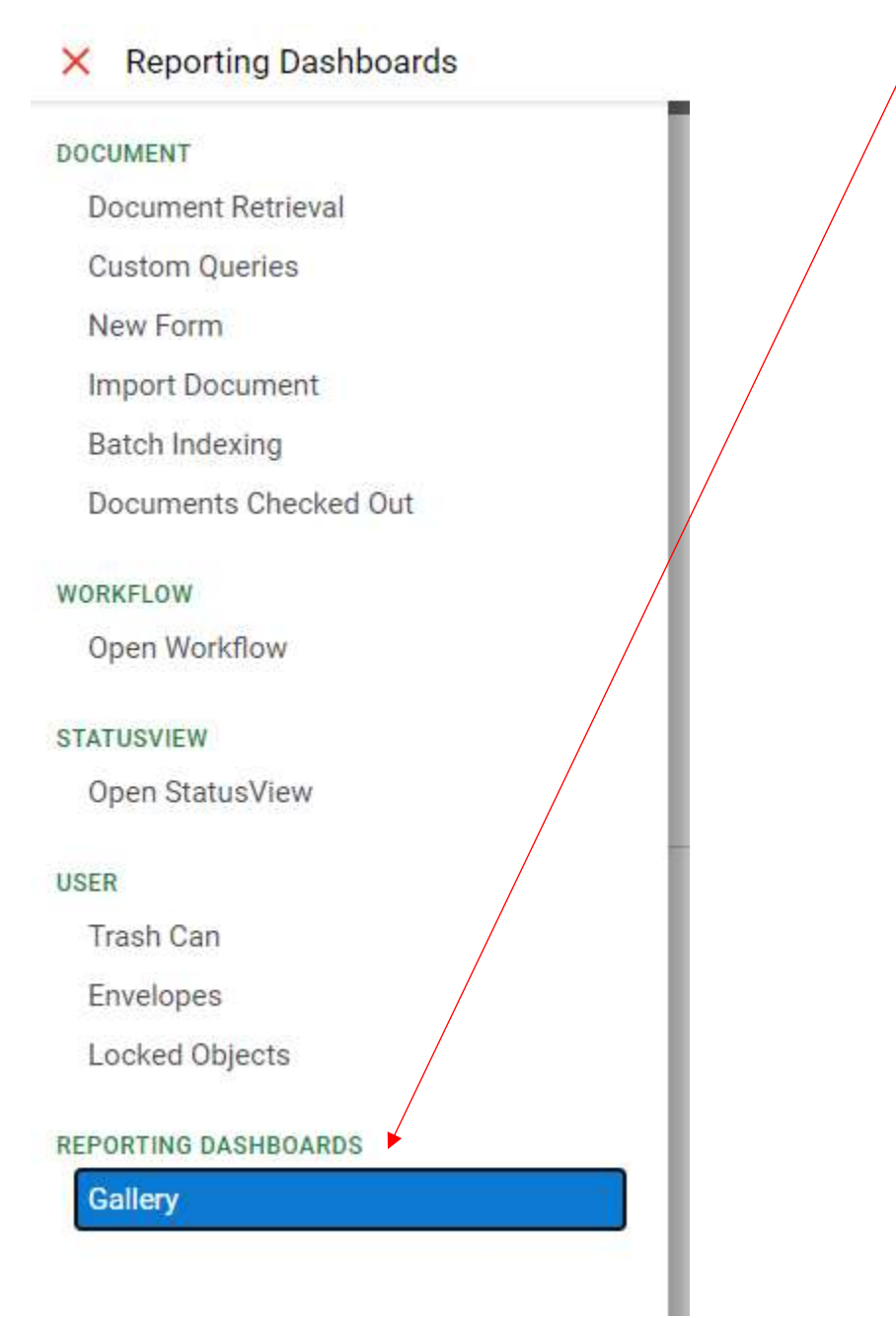

Once you have clicked on Gallery you should see the screen below. The Shared With Me section will be collapsed. Click on the carrot to expand. Then you can click on **Purchasing Department Request Status**.

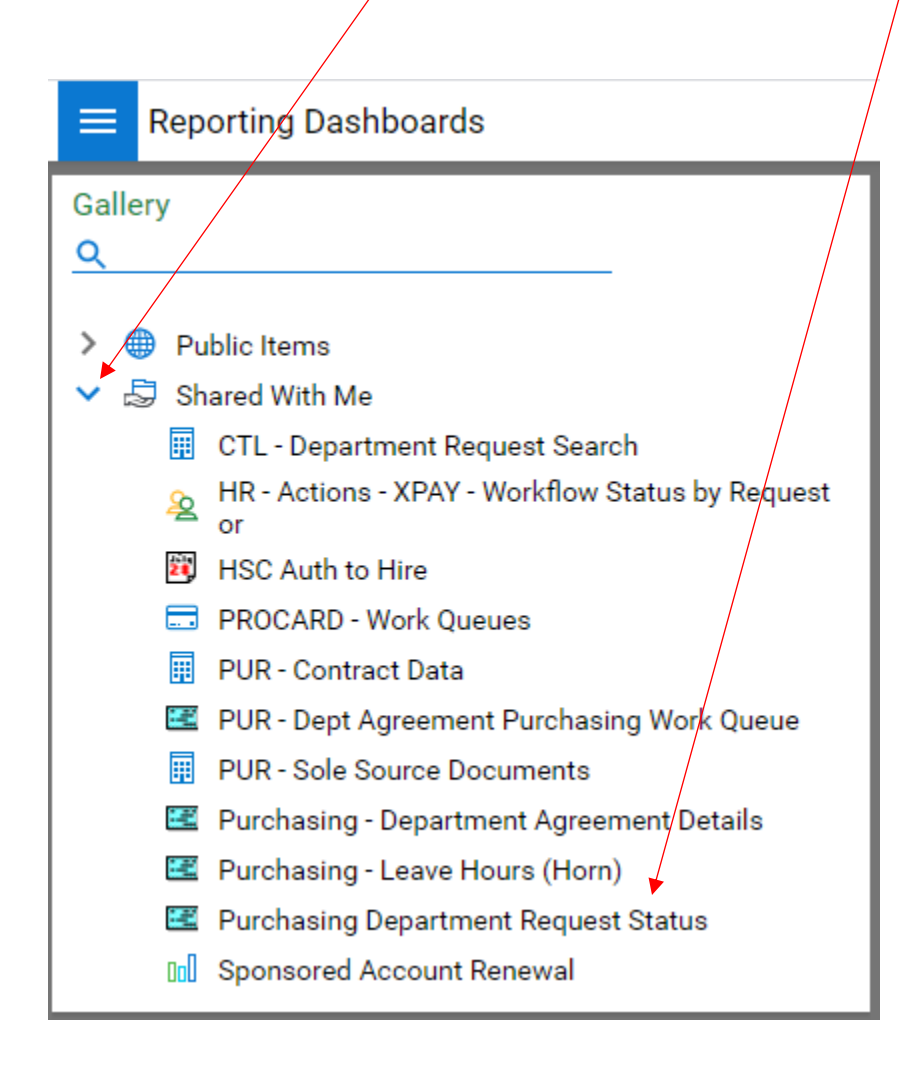

After you click on the Department Request Status you should see the screen below. You can click on the right corner of each cell to sort.

|                                                    |                                      |                     |                                |             | You can click here to export<br>the report to a file.                       |  |
|----------------------------------------------------|--------------------------------------|---------------------|--------------------------------|-------------|-----------------------------------------------------------------------------|--|
| Gallery<br>Q                                       | PurchasingDepartment Request Status  |                     |                                |             |                                                                             |  |
| ) 🖶 Public Items                                   | Purchasing Department Request Status |                     |                                |             |                                                                             |  |
| ▼ 중 Shared With Me                                 | Grid 1                               |                     |                                |             |                                                                             |  |
| 📱 CTL - Department Request Search                  | Data and Data (Data Data)            | Done over Winschier |                                | neets :     | 0+++                                                                        |  |
| 🙀 HR - Actions - XPAY - Workflow Status by Request | Nethers cale (hale-fibile)           | repes nurse         | pepaliten U                    | 162910      | 32652 ÷                                                                     |  |
| E Lon Anton Lon                                    | 1,4/2021 360 PM                      | DA-1710-21          | CARDIONASCULAR INNONATION INST | 4217000123  | ZERO G. SENT TO VENDOR 2/9, CO NOT FINALIZE UNTIL DEPARTMENT CONFIRMS FUNDS |  |
| PROCARD - Work Queues                              | 1/28/2021 4/00 PM                    | DA-1763-21          | OTOL/AVINEOLOGY & COMM OSORGER | £16500123   | WRIKE - EMHLED DK RE GOVT ENT ADDENDUM 2/18                                 |  |
| PUR-Contract Data                                  | 2/12/2021 10:00 AM                   | DA-1893-21          | VP STUDENT AFFAIRS             | 221000053   | WHWS11-2/17-SENT TO LEGAL                                                   |  |
| 🖪 PUR - Dept Agreement Purchasing Work Queue       | 0.02.002.00.00                       | DL 4771 24          | NOT DRY IN UT ON               |             |                                                                             |  |
| 📱 PUR - Sole Source Documents                      | The relation state has               | 04-1002-21          | HAULING-HTTIS FLAND UPS        | 1002000001  | VERTIV - 2017 - 30 SENT BRUK TO LEPT. FUR UNELTUR SHE                       |  |
| 🖪 Purchasing - Department Agreement Details        | 2/10/2021 10:00 PM                   | DA-1825-21          | OPERATIONS SUPPORT SERVICES    | 1531000001  | VENCOR TO UPDATE TERMS : 02/18                                              |  |
| 🖪 Purchasing - Leave Hours (Hom)                   | 1,01,00214:00 PM                     | DA-1752-21          | CANCER CENTER                  | 4212100123  | VELOS - F,U SENT TO DEPT RE ISO QS 2/9. F/U SENT 2/19                       |  |
| 😫 Parchasing Department Request Status             | 145/0004 401/54                      | THE HOTE SH         | ser usturbattet                | 10-10101-01 | 1000000-0000 TO LEUROID 100                                                 |  |
| 📓 Sponsored Account Renewal                        | chalther ann su                      | UR-1079-21          | ADJ WHITEWHILL                 | 201000102   | TUP TAKE SENT TO TERUON (2)                                                 |  |
|                                                    | 2/17/2021 & 00 AM                    | DA-1840-21          | ALMILIARY SERVICES-PARKING     | 1543200001  | T2 - 2117 UNDER REVIEW                                                      |  |